## Phone

## PBX - Sending user a login to Linkus

- 1. Login to PBX
- 2. Click on 'Settings' icon
- 3. A new window will appear and will take you to **'Extensions' section**, select the extension(s) you want to send the Welcome Email to
- 4. Click the last button at the top that says 'Welcome Email'
- 5. Another window will appear, click the 'Send' button.
- 6. The newly added extension should received an email that looks like the one shown below:

## Phone

Unique solution ID: #1028 Author: Marvin Corilla Last update: 2020-03-24 02:06

> Page 2 / 2 (c) 2024 Marvin Corilla <marvinc@futuredigital360.com> | 2024-05-20 11:22 URL: https://faq.futuredigital360.com/index.php?action=artikel&cat=12&id=29&artlang=en